| Governo do<br>Estado da Bahia<br>Sustatul de Frank | ORIENTAÇÃO TÉCNICA 036/2013                                                                                                 |                  |
|----------------------------------------------------|----------------------------------------------------------------------------------------------------|------------------|
| FIPLAN-BA                                          | SISTEMA INTEGRADO DE PLANEJAMENTO, CONTABILIDADE E<br>FINANÇAS DO ESTADO DA BAHIA                                           | Versão 2.0       |
| Módulo                                             | EXECUÇÃO DA DESPESA                                                                                                    | Data: 09/06/2014 |
| Assunto                                            | EMISSÃO DE RELATÓRIO DE DOCUMENTOS PENDENTES – PRÉ-INSCRIÇÃ<br>DEMONSTRATIVO DE IRP (FIP031 E 032) PARA O EXERCÍCIO DE 2013 | ÃO IRP E         |

# 1. Objetivo

Estabelecer procedimentos para acessar e emitir o Relatório de Pendência – FIP 031, o qual será utilizado pelas Unidades Gestoras - UG durante o processo de Pré-Inscrição e Inscrição (IRP) das despesas em Restos a Pagar (RP) no exercício de 2013. Neste relatório serão exibidos todos os documentos considerados como pendências para pré-inscrição e inscrição de Restos a Pagar.

Estabelecer procedimentos para acessar e emitir o Relatório Demonstrativo da Despesa – FIP 032, o qual será utilizado pelas Unidades Orçamentárias e Gestoras durante o processo de inscrição de restos a pagar (RP) no exercício de 2013. Neste relatório serão exibidas despesas aptas (sem pendência) para a Pré-inscrição e para a Inscrição em Restos a Pagar, liquidadas e/ou empenhadas, acompanhadas dos seus respectivos saldos e/ou apenas os totais acumulados.

# 2. Sumário

# Sumário

| 1. | Obj | etivo                                                   | 1 |
|----|-----|---------------------------------------------------------|---|
| 2. | Sun | nário                                                   | 1 |
| 3. | FIP | 031 - Relatório de Documentos Pendentes                 | 1 |
| 3  | 8.1 | Definição e especificação dos documentos com pendências | 1 |
| 3  | 3.2 | Procedimento                                            | 2 |
| 4. | FIP | 032 - Demonstrativo de Despesa para IRP                 | 8 |
| 4  | 1.1 | Procedimento                                            | 9 |
|    |     |                                                         |   |

## 3. FIP 031 - Relatório de Documentos Pendentes

## 3.1 Definição e especificação dos documentos com pendências

A inscrição de Restos a Pagar é condição para o encerramento do exercício e será composta por duas etapas: a Pré-Inscrição, fase em que ocorre uma depuração prévia das despesas a serem inscritas em RP e a Inscrição (IRP) propriamente dita, que só pode ser executada após a Pré-Inscrição. Para a execução da Pré-Inscrição é imprescindível que não haja nenhuma pendência dentre as abaixo elencadas:

## ✓ Pedido de Empenho - PED

- PED Não Autorizado
- PED Autorizado e Não Empenhado

| Governo do<br>Estado da Bahia<br>Sertaria da Francia | ORIENTAÇÃO TÉCNICA 036/2013                                                                                                 |                  |  |  |  |
|------------------------------------------------------|----------------------------------------------------------------------------------------------------|------------------|--|--|--|
| FIPLAN-BA                                            | SISTEMA INTEGRADO DE PLANEJAMENTO, CONTABILIDADE E<br>FINANÇAS DO ESTADO DA BAHIA                                           | Versão 2.0       |  |  |  |
| Módulo                                               | EXECUÇÃO DA DESPESA                                                                                                    | Data: 09/06/2014 |  |  |  |
| Assunto                                              | EMISSÃO DE RELATÓRIO DE DOCUMENTOS PENDENTES – PRÉ-INSCRIÇÃ<br>DEMONSTRATIVO DE IRP (FIP031 E 032) PARA O EXERCÍCIO DE 2013 | ÃO IRP E         |  |  |  |

## ✓ Empenho - EMP

• Empenhos de Adiantamento:

Refere-se aos Empenhos de Adiantamento com saldo a liquidar.

 Divergência de Saldo: Autorização de Documento Hábil - ADH + Registro do Passivo por Competência - RPC diferente do Empenho.

Saldo do Empenho diverge do somatório do(s) ADH e/ou do(s) RPC (não associado a ADH) associados ao Empenho.

• Empenhos com pendências:

Refere-se aos Empenhos com restrição normativa.

 Empenhos com Saldo a Pagar diferente do somatório das Liquidações passíveis de inscrição:

Refere-se aos Empenhos liquidados cujos saldos contábeis a pagar (liquidado e não pago) sejam divergentes dos valores registrados nos documentos (PDF) das transações.

## ✓ Liquidação - LIQ

Liquidação de Adiantamento:

Refere-se às LIQ de Adiantamento não pagas.

Liquidação de Regularização:

Refere-se às LIQ de Regularização não pagas.

## ✓ PAGAMENTO

- Nota de Ordem Bancária NOB com pagamento transmitido e não efetivado
- Nota de Ordem Bancária Extraorçamentária NEX com pagamento transmitido e não efetivado

### ✓ Autorização de Repasse de Receita - ARR

Repasse Bancário ARR com pagamento transmitido e não efetivado:

Refere-se à ARR utilizada na movimentação bancária de recursos.

### ✓ RPC / ADH

 Registro de Passivo por Competência - RPC associado a um empenho sem saldo a liquidar:

Refere-se à RPC dissociado de Autorização de Documento Hábil - ADH e associado a um Empenho totalmente liquidado.

 RPC / ADH não associados a um empenho e sem indicativo de Despesa de exercícios Anteriores - DEA:

Refere-se à ADH e/ou ao RPC (dissociado de um ADH), não associados a um empenho e que não possuam indicativo de DEA atribuído na funcionalidade "Vincular/Desvincular RPC/ADH como DEA".

### ✓ TAD - Termo Aditivo

TAD pendente de autorização:

Refere-se a Termos Aditivos incluídos e ainda não autorizados.

### 3.2 Procedimento

O usuário deve acessar o Fiplan, e selecionar o caminho:

| Governo do<br>Estado da Bahia | ORIENTAÇÃO TÉCNICA 036/2013                                                                                                 |                  |  |  |  |
|-------------------------------|----------------------------------------------------------------------------------------------------|------------------|--|--|--|
| FIPLAN-BA                     | SISTEMA INTEGRADO DE PLANEJAMENTO, CONTABILIDADE E<br>FINANÇAS DO ESTADO DA BAHIA                                           | Versão 2.0       |  |  |  |
| Módulo                        | EXECUÇÃO DA DESPESA                                                                                                    | Data: 09/06/2014 |  |  |  |
| Assunto                       | EMISSÃO DE RELATÓRIO DE DOCUMENTOS PENDENTES – PRÉ-INSCRIÇÃ<br>DEMONSTRATIVO DE IRP (FIP031 E 032) PARA O EXERCÍCIO DE 2013 | ÃO IRP E         |  |  |  |

DOCUMENTOS \ DESPESA \ INSCRIÇÃO DE RESTOS A PAGAR / PENDÊNCIAS NA PRÉ-INSCRIÇÃO DE RP

| Tabelas, Planejamento, ProgFinanceira       Documentos, Contabilidade, Relatórios, Gestão, Sobre         Receita       Receita         Despesa       Fixação         Outros Documentos       Cadastramento (CDD)         Transmissão Eletrônica       Execução         Hista de Credores (NOBLIST)       Inscrição de Restos a Pagar         Norrição de Restos a Pagar       Pré-Inscrição de RP         Pendências na pré inscrição de RP       Demonstrativo de Despesa para IRP         SISTEMA INTEGRADO DE PLANEJAMENTO, CONTABILIDADE       E FINANÇAS DO ESTADO DA BAHIA |             | FIPLAN                     |                                                                                                    | Sistema                                                                                                    | Governo do Est<br>a Integrado de Planejamento, Contal                                                            | ado da Bahia<br>bilidade e Finança |
|----------------------------------------------------------------------------------------------------|-------------|----------------------------|----------------------------------------------------------------------------------------------------|----------------------------------------------------------------------------------------------------|----------------------------------------------------------------------------------------------------|------------------------------------|
|                                                                                                    | Tabelas, Pl | anejamento, ProgFinanceira | Documentos , Contabilidade, F<br>Receita<br>Despesa<br>Outros Documentos<br>Transmissão Eletrônica<br>Lista de Credores (NOBLIST)<br>Atualização Contábil<br>Controle de Diárias<br>SISTEMA INTEGRADO DE P<br>E FINANÇAS D | Relatórios , Gestão , Sobre<br>Fixação<br>Cadastramento (CDD)<br>Execução<br>Inscrição de Restos a Pagar<br>AUDIO<br>LANEJAMENTO, CONT/<br>O ESTADO DA BAHIA | Pré-Inscrição de RP<br>Inscrição de RP<br>Pendências na pré inscrição de RP<br>Demonstrativo de Despesa para IRP | € <u>sa</u>                        |

O sistema exibirá a tela de Pendências na pré-inscrição de RP:

Pendências na pré inscrição de RP

| Criterios p | ara filtro de resultados                                                                                                    |
|-------------|----------------------------------------------------------------------------------------------------|
| Campo       | *Exercício                                                                                                    |
| Operador    | *Exercício<br>*Código da Unidade Orçamentária                                                                                                    |
| Valor       | Nome da Unidade Orçamentaria<br>Código da Unidade Gestora<br>Nome da Unidade Gestora                                                                                                    |
| Critá       | Destinação de Recurso<br>Dotação Orçamentária                                                                                                    |
|             | PAOE<br>Elemento da Despesa                                                                                                    |
|             | Código do Credor<br>Nome do Credor<br>Tierde Credor                                                                                                    |
|             | Tripo de Gasto (1 - Geral / 2 - Pessoal - Outros / 5 - Pessoal - Auxilio Transporte e Alimentação / 4 - Concessionarias / 5 - Publicidade Legal / 6 - Serviços de Inform<br>*Tipo de Pendência (1 - PED / 2 - EMP/ 3 - LIQ / 4 - Pagamento/ 5 - ARR/ 6 - RPC/ADH / 7 - Todos)<br>=No EMP |
| Camp        |                                                                                                    |
| Cádi        | Data Criação Docto                                                                                                    |
| Códi        | go da Unidade Orçamentária + Código da Unidade Gestora + Destinação de Doces<br>go da Unidade Orçamentária + Código da Unidade Gestora + Destinação de Recurso<br>o da Unidade Orcamentária + Código da Unidade Gestora + Destinação de Recurso +                                        |
|             |                                                                                                    |
|             | Opções de Saída PDF 💌                                                                                                    |
|             |                                                                                                    |
|             |                                                                                                    |
| •           |                                                                                                    |
|             | (→consultar) (→cancelar)                                                                                                    |

| Governo do<br>Estado da Bahia<br>Secretario de Francis | ORIENTAÇÃO TÉCNICA 036/2013                                                                                                 |                  |  |  |  |
|--------------------------------------------------------|----------------------------------------------------------------------------------------------------|------------------|--|--|--|
| FIPLAN-BA                                              | SISTEMA INTEGRADO DE PLANEJAMENTO, CONTABILIDADE E<br>FINANÇAS DO ESTADO DA BAHIA                                           | Versão 2.0       |  |  |  |
| Módulo                                                 | EXECUÇÃO DA DESPESA                                                                                                    | Data: 09/06/2014 |  |  |  |
| Assunto                                                | EMISSÃO DE RELATÓRIO DE DOCUMENTOS PENDENTES – PRÉ-INSCRIÇA<br>DEMONSTRATIVO DE IRP (FIP031 E 032) PARA O EXERCÍCIO DE 2013 | ÃO IRP E         |  |  |  |

No item **Critérios para filtro de resultados**, selecionar os campos que serão utilizados como filtro na pesquisa da pendência.

- Para cada campo selecionado, informar o tipo de operador que será utilizado e o valor que servirá de critério para a pesquisa.
- Os tipos de operadores são: igual a, diferente de, maior que, menor que, maior igual a, menor igual a, começado por, terminando por, contém.

Depois de informar o campo, o operador e o valor, clicar no botão "Adicionar".

- Poderão ser adicionados vários filtros para a mesma pesquisa.
- No exemplo abaixo, foi definido como filtro apenas exercício, código da UO, tipo de gasto e tipo de pendência.
  - Campo= exercício | Operador= igual a | Valor= 2013
  - Campo= código da UO | Operador=igual a | Valor= 13101
  - Campo= tipo de gasto | Operador=igual a | Valor= 1
  - Campo= tipo de pendências | Operador=igual a | Valor= 1

## Figue Atento!

С

0

- Campos obrigatórios: exercício, código da Unidade Orçamentária e tipo de pendência.
- Para o Campo = Tipo de Pendência, como forma de reduzir o tempo de resposta do sistema, o usuário deve informar, preferencialmente, o documento específico que necessita analisar. A utilização do "Valor igual a 7" (todos) deve ser realizada quando estritamente necessário.

|                                                                                                    | Adicionar                                                                                                    |                                              |
|----------------------------------------------------------------------------------------------------|----------------------------------------------------------------------------------------------------|----------------------------------------------|
| Critérios definidos para a consulta:                                                                                                    |                                                                                                    |                                              |
| *Exercício Igual a 2013<br>*Código da Unidade Orgamentária Igual a 13101<br>Tipo de Gasto (1 - Geral / 2 - Pessoal - Outros / 3 - Pes<br>*Tipo de Pendência (1 - PED / 2 - EMP/ 3 - LIQ / 4-Pagar) | ssoal - Auxílio Transporte e Alimentação / 4 - Concessionárias / 5 - Pub<br>mento/ 5- ARR/ 6- RPC/ADH / 7- Todoz) Igual a 1 | licidade Legal / 6 - Serviços de Informática |
| Campos disponíveis para Classificação                                                                                                    | Filtros definidos para pesquisa                                                                                             | Consulta Classificada por:                   |
| Código da Unidade Orçamentária + Código da Unidade<br>Código da Unidade Orçamentária + Código da Unidade<br>Código da Unidade Orçamentária + Código da Unidade                                     | Gestora + Data de Criação de<br>Gestora + Destinação de Rec<br>Gestora + Destinação de Rec<br><<br>Opções de Saída PDF -    |                                              |
|                                                                                                    |                                                                                                    | <b>↓</b>                                     |
|                                                                                                    |                                                                                                    |                                              |

- Para remover um critério já definido para consulta, selecionar o filtro que será removido e clicar no botão "Remover".
- Para apagar os filtros já definidos para consulta clicar no botão "Limpar".

Depois de informar os filtros da consulta, clicar no botão "Consultar".

O sistema exibirá o relatório de pendências, conforme filtros selecionados.

| Governo do<br>Estado da Bahia<br>Seculario da Promis | ORIENTAÇÃO TÉCNICA 036/2013                                                                                                 |                  |  |  |  |
|------------------------------------------------------|----------------------------------------------------------------------------------------------------|------------------|--|--|--|
| FIPLAN-BA                                            | SISTEMA INTEGRADO DE PLANEJAMENTO, CONTABILIDADE E<br>FINANÇAS DO ESTADO DA BAHIA                                           | Versão 2.0       |  |  |  |
| Módulo                                               | EXECUÇÃO DA DESPESA                                                                                                    | Data: 09/06/2014 |  |  |  |
| Assunto                                              | EMISSÃO DE RELATÓRIO DE DOCUMENTOS PENDENTES – PRÉ-INSCRIÇÃ<br>DEMONSTRATIVO DE IRP (FIP031 E 032) PARA O EXERCÍCIO DE 2013 | ÃO IRP E         |  |  |  |

## Relatório de Documentos Pendentes – Pré-inscrição IRP (FIP031)

| Governo do Estado da Bahia<br>Sistema Integrado de Planejamento, Contabilidade e Fipanças |                       |                                     |                                                       |                 |               |               |  |
|-------------------------------------------------------------------------------------------|-----------------------|-------------------------------------|-------------------------------------------------------|-----------------|---------------|---------------|--|
|                                                                                           | REL                   | ATÓRIO DE DOCUMENTOS                | PENDENTES - PRÉ INSCRIÇÃO IRP (FIP                    | 031)            |               |               |  |
| Exercício igual a 2013                                                                    | (Critério Ob          | rigatório)                          | , , , , , , , , , , , , , , , , , , , ,               |                 |               |               |  |
| 5                                                                                         |                       | <u> </u>                            |                                                       |                 |               |               |  |
| Relação de PED Ná                                                                         | ão Autoriza           | ndo Pendênc                         | sia 1 - PED                                           |                 |               |               |  |
| UO: 13101                                                                                 |                       | Diretoria Geral da SEFAZ            | 14 A                                                  |                 |               |               |  |
| UG: 13101.0001                                                                            |                       | DIRETORIA GERAL                     | ·                                                     |                 |               |               |  |
| Destinação:                                                                               |                       | 0.101.000000 - Recursos destina     | idos a construções                                    |                 |               |               |  |
| Nº do Documento                                                                           | Transação<br>Contábil | Credor                              | Dotação Orçamentária                                  | Data<br>Criação | Tipo<br>Gasto | Valor / Saldo |  |
| 13101.0001.13.0210011-8                                                                   | PED                   | 2013.00097-3 - AGRIMAT LTDA         | 13101.0001.04.122.502.2000.9900.33901400.0100000000.1 | 20/07/2013      | Geral         | 10.000,00     |  |
| 13101.0001.13.0023018-1                                                                   | PED                   | 2013.00027-5 - DDMAT Limpeza        | 13101.0001.04.122.502.2000.9900.33903500.0100000000.3 | 22/07/2013      | Geral         | 52,00         |  |
| 13101.0001.13.0240040-2                                                                   | PED                   | 2013.00094-8 - José Silvério Santos | 13101.0001.04.122.502.2000.9900.33903500.0100000000.4 | 23/07/2013      | Geral         | 53,00         |  |
| SUB TOTAL UG: 13101.0001                                                                  |                       |                                     |                                                       |                 |               | 10.105,00     |  |
| SUB TOTAL Destinação 0.101.000000 - Recursos destinados a construções                     |                       |                                     |                                                       |                 |               | 10.105,00     |  |
| <b>Otde Documentos</b>                                                                    |                       |                                     |                                                       |                 |               | 3 Doctos      |  |
| Relação de PED Au                                                                         | utorizado e           | Não Empenhado                       | Pendência 2 - PED                                     |                 |               |               |  |
| UO: 13101                                                                                 |                       | Diretoria Geral da SEFAZ            |                                                       |                 |               |               |  |
| UG: 13101.0001                                                                            |                       | DIRETORIA GERAL                     |                                                       |                 |               |               |  |
| Destinação                                                                                |                       | 0.111.000000 - Recursos destina     | idos a construções                                    |                 |               |               |  |
| Nº do Documento                                                                           | Transação<br>Contábil | Credor                              | Dotação Orçamentária                                  | Data<br>Criação | Tipo<br>Gasto | Valor / Saldo |  |
| 13101.0001.13.0230010-8                                                                   | PED                   | 2013.01297-3 - JAIME A C R OLIVEIRA | 13101.0001.04.122.502.2000.9900.33901400.0100000000.1 | 20/07/2013      | Geral         | 10.000,00     |  |
| SUB TOTAL                                                                                 |                       | UG: 13101.0001                      |                                                       |                 |               | 10.000,00     |  |
| SUB TOTAL                                                                                 |                       | Destinação: 0.111.000000 - Recurso  | s destinados a construções                            |                 |               | 10.000,00     |  |
| Otde Documentos                                                                           |                       |                                     |                                                       |                 |               | 2 Doctos      |  |

# Relatório de Documentos Pendentes – Pré-inscrição IRP (FIP031)

| Sictor                        |                       | do Rinosismonte                   | a. Costabilidada o Ei            | CODECT                                                    | 1-11-              | LA            | N                 |              |
|-------------------------------|-----------------------|-----------------------------------|----------------------------------|-----------------------------------------------------------|--------------------|---------------|-------------------|--------------|
| Gindo                         |                       |                                   | Contraction of the second        |                                                           |                    |               |                   |              |
|                               | 0.14.1.01             | RELATOR                           | O DE DOCUMEI                     | NTOS PENDENTES - PRE INSCRIÇÃO IRP (                      | (FIP 031)          |               |                   |              |
| Exercício igual a 2013 (      | Criterio Obi          | rigatorio)                        |                                  |                                                           |                    |               |                   |              |
| Código da Unidade Orç         | amentária i           | gual a 13101 (Cri                 | tério Obrigatório)               |                                                           |                    |               |                   |              |
| Código da Unidade Ger         | stora iqual a         | 0001                              |                                  |                                                           |                    |               |                   |              |
| Relação de Empenh             | nos de Adi            | antamento                         | <u> </u>                         | Pendência 3 - EMP                                         |                    |               |                   |              |
| UG: 13101.0001                |                       | Diretoria Gerard<br>DIRETORIA GER | a SEFAZ<br>AL                    |                                                           |                    |               |                   |              |
| Destinação:                   |                       | DIRETOF 0.101.00                  | 0000 - Recursos de               | stinados a construções                                    |                    |               |                   |              |
| Nº do Documento               | Transação<br>Contábil | Credor                            |                                  | Dotação Orçamentária                                      | Dața<br>de Criação | Tipo<br>Gasto | Situação<br>em RP | Valor / Sald |
| 13101.0001.13.0210011-8       | EMP                   | 2013.0009                         | 7-3 - AGRIMAT LTDA               | 13101.0001.04.122.502.2000.9900.33901400.0100000000.1     | 20/07/2013         | Geral         | Prê Inscrito      | 10.000,00    |
| SUB TOTAL                     |                       | UG: 13101.0001                    |                                  |                                                           |                    |               |                   | 10.000,00    |
| SUB TOTAL                     |                       | Destinação: 0.101.                | .000000 - Recursos d             | estinados a construções                                   |                    |               |                   | 10.000,00    |
| Otde Documentos               |                       |                                   |                                  |                                                           |                    |               |                   | 1 Doctos     |
| Relação de Divergê            | ncia de Sa            | aldo: ADH + RP                    | C Diferente do E                 | mpenho Pendência                                          | 4 - EMP            |               |                   |              |
| UG: 13101.0002<br>Destinação: |                       | DIRETORIA ADJ<br>DIRETOF0.101.00  | UNTA SEFAZ<br>0000 - Recursos de | stinados a construções                                    |                    |               |                   |              |
| Nº do Documento               | Transação<br>Contábli | Credor                            |                                  | Doțação Orçamentária                                      | Dața<br>de Criação | Tipo<br>Gasto | Situação<br>em RP | Valor / Said |
| 13101.0002.13.0230010-8       | EMP                   | 2013.0129                         | 7-3 - JAIME A C R OLIVE          | IRA 13101.0002.04.122.502.2000.9900.33901400.0100000000.1 | 20/07/2013         | Geral         |                   | 10.000,00    |
|                               | 1- 13101.000          | 02.13.0234010-8 - Da              | ta de Criação: 19/07/201         | 13 - Valor: 1.000,00                                      |                    |               |                   |              |
|                               | ADH                   |                                   |                                  |                                                           |                    |               |                   |              |
|                               | 1- 13101.000          | 02.13.0230010-8 - Da              | ta de Criação: 19/07/201         | 13 - Valor: 1.000,00                                      |                    |               |                   |              |
|                               |                       |                                   |                                  | Total RPC / ADH: 2,000,00                                 |                    |               |                   |              |
|                               |                       |                                   |                                  |                                                           |                    |               |                   |              |
| SUB TOTAL                     |                       | UG: 13101.0002                    |                                  | · • 2 / /   ■ •   ♪~                                      |                    |               |                   | 10.000,00    |
| SUB TOTAL                     |                       | Destinação 0.101                  | 000000 - Recursos d              | estinados a construções                                   |                    |               |                   | 10.000,00    |
| Otde Documentos               |                       |                                   |                                  |                                                           |                    |               |                   | 1 Doctos     |

| Governo do<br>Estado da Bahia | ORIENTAÇÃO TÉCNICA 036/2013                                                                                                 |                  |
|-------------------------------|----------------------------------------------------------------------------------------------------|------------------|
| FIPLAN-BA                     | SISTEMA INTEGRADO DE PLANEJAMENTO, CONTABILIDADE E<br>FINANÇAS DO ESTADO DA BAHIA                                           | Versão 2.0       |
| Módulo                        | EXECUÇÃO DA DESPESA                                                                                                    | Data: 09/06/2014 |
| Assunto                       | EMISSÃO DE RELATÓRIO DE DOCUMENTOS PENDENTES – PRÉ-INSCRIÇÃ<br>DEMONSTRATIVO DE IRP (FIP031 E 032) PARA O EXERCÍCIO DE 2013 | ÃO IRP E         |

#### Relatório de Documentos Pendentes - Pré-inscrição IRP (FIP031)

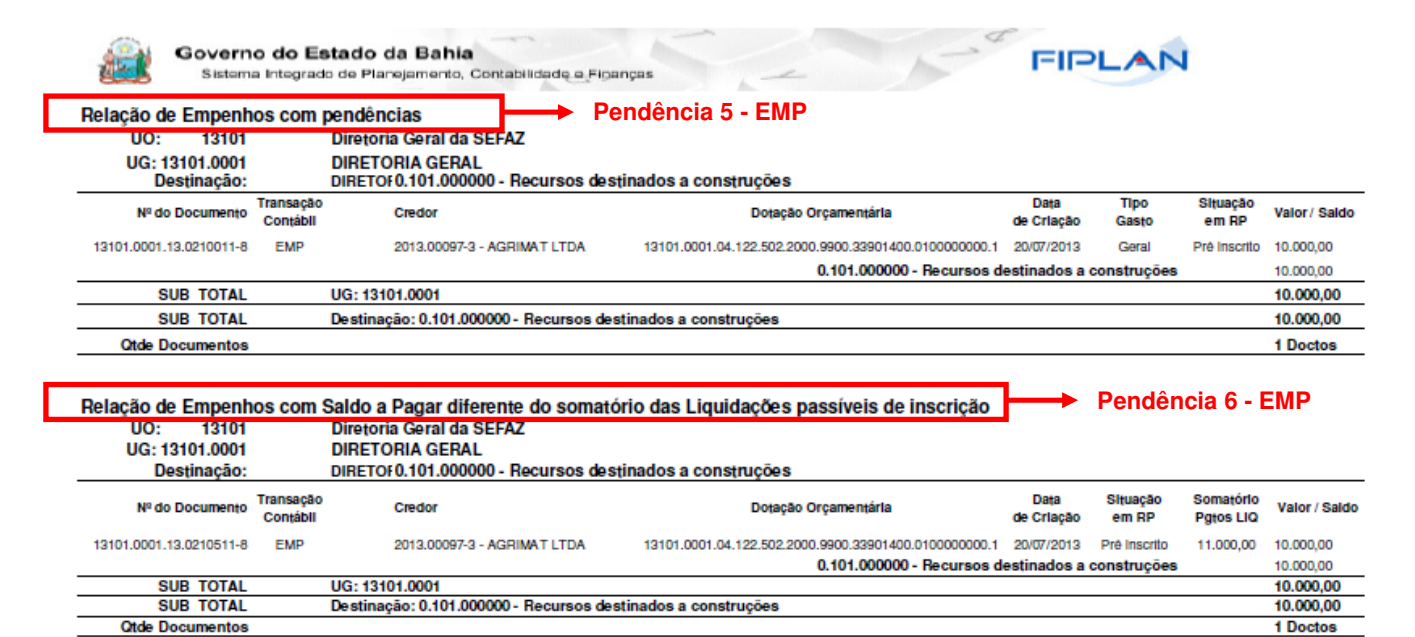

### Relatório de Documentos Pendentes - Pré-inscrição IRP (FIP031)

|                                               | Govern<br>Sistem        | o do Es               | stado da Bahia<br>lo de Planejamento, Cont | abilidade e Finanç  |                                                       | FIR                |                       |          |                |               |
|-----------------------------------------------|-------------------------|-----------------------|--------------------------------------------|---------------------|-------------------------------------------------------|--------------------|-----------------------|----------|----------------|---------------|
|                                               |                         |                       | RELATÓRIO DE                               | DOCUMENTO           | S PENDENTES - PRÉ INSCRIÇÃO IRP                       | (FIP 031)          |                       |          |                |               |
| Exercício jaual a 2013 (Critério Obrigatório) |                         |                       |                                            |                     |                                                       |                    |                       |          |                |               |
|                                               | Código da Unidade Orc   | amontária             | inual a 13101 (Critério C                  | (brigatório)        |                                                       |                    |                       |          |                |               |
|                                               | Código da Unidado Gos   | tora iqual            | a 0001                                     |                     |                                                       |                    |                       |          |                |               |
|                                               | Delação de Liquidad     | A ob oš               | diantamento                                | Pen                 | dência 7 - 1 10                                       |                    |                       |          |                |               |
|                                               | Helação de Liquiday     | ao ue A               | Diretoria Geral da SEE                     | 47                  |                                                       |                    |                       |          |                |               |
|                                               | UG: 13101.0001          |                       | DIRETORIA GERAL                            |                     |                                                       |                    |                       |          |                |               |
|                                               | Destinação:             |                       | DIRETOF0.101.000000 -                      | Recursos destin     | ados a construcões                                    |                    |                       |          |                |               |
|                                               | Nº do Documento         | Transação<br>Contábil | Credor                                     |                     | Dotação Orçamentária                                  | Dața<br>de Criação | Tipo<br>Gasto<br>Tipo | SI       | tuação<br>m RP | Valor / Saldo |
|                                               | 13101.0001.13.0210011-8 | LIQ                   | 2013.00097-3 - AG                          | RIMAT LTDA          | 13101.0001.04.122.502.2000.9900.33901400.0100000000.1 | 20/07/2013         | Geral                 | P Pre li | nscrito        | 10.000,00     |
|                                               | 13101.0001.13.0023018-1 | LIQ                   | 2013.00027-5 - DD                          | MAT Limpeza         | 13101.0001.04.122.502.2000.9900.33903500.0100000000.3 | 22/07/2013         | Geral                 | С        |                | 52,00         |
|                                               | 13101.0001.13.0240040-2 | LIQ                   | 2013.00094-8 - Jos                         | sê Silvêrio Santos  | 13101.0001.04.122.502.2000.9900.33903500.0100000000.4 | 23/07/2013         | Geral C               | С        |                | 53,00         |
|                                               |                         |                       |                                            |                     |                                                       |                    |                       |          |                |               |
|                                               | SUB TOTAL               |                       | UG: 13101.0001                             |                     |                                                       |                    |                       |          |                | 10.105,00     |
|                                               | SUB TOTAL               |                       | Destinação: 0.1                            | 01.000000 - Recurs  | os destinados a construções                           |                    |                       |          |                | 10.105,00     |
|                                               | Otde Documentos         |                       |                                            |                     |                                                       |                    |                       |          |                | 3 Doctos      |
|                                               | Relação de Liquidaç     | ção de R              | egularização                               | Pen                 | dência 8 - LIQ                                        |                    |                       |          |                |               |
|                                               | 00: 13101               |                       | Diretoria Geral da SEF                     | AZ                  |                                                       |                    |                       |          |                |               |
|                                               | UG: 13101.0001          |                       | DIRETORIA GERAL                            | Desurges destin     | adas a construções                                    |                    |                       |          |                |               |
|                                               | Nº do Documento         | Transação<br>Contábli | Credor                                     | necursos destin     | Doțação Orçamențária                                  | Dața<br>de Criação | Tipo<br>Gasto<br>Tipo | Sł       | tuação<br>m RP | Valor/ Saldo  |
|                                               | 13101.0001.13.0230010-8 | LIQ                   | 2013.01297-3 - JA                          | IME A C R OLIVEIRA  | 13101.0001.04.122.502.2000.9900.33901400.0100000000.1 | 20/07/2013         | Geral                 | P Pre li | nscrito        | 10.000,00     |
|                                               | SUB TOTAL               |                       | UG: 13101.0001                             |                     |                                                       |                    |                       |          |                | 10.000,00     |
|                                               | SUB TOTAL               |                       | Destinação: 0.101.00000                    | 0 - Recursos destin | ados a construções                                    |                    |                       |          |                | 10.000,00     |
|                                               | Otde Documentos 11      |                       |                                            |                     |                                                       |                    |                       | 1 Doctos |                |               |

| Governo do<br>Estado da Bahia<br>Seculario de Preseito | ORIENTAÇÃO TÉCNICA 036/2013                                                                                                 |                  |  |  |  |
|--------------------------------------------------------|----------------------------------------------------------------------------------------------------|------------------|--|--|--|
| FIPLAN-BA                                              | SISTEMA INTEGRADO DE PLANEJAMENTO, CONTABILIDADE E<br>FINANÇAS DO ESTADO DA BAHIA                                           | Versão 2.0       |  |  |  |
| Módulo                                                 | EXECUÇÃO DA DESPESA                                                                                                    | Data: 09/06/2014 |  |  |  |
| Assunto                                                | EMISSÃO DE RELATÓRIO DE DOCUMENTOS PENDENTES – PRÉ-INSCRIÇA<br>DEMONSTRATIVO DE IRP (FIP031 E 032) PARA O EXERCÍCIO DE 2013 | ÃO IRP E         |  |  |  |

## Relatório de Documentos Pendentes – Pré-inscrição IRP (FIP031)

|               | Governe<br>Sistema              | o do Es<br>a Integrad | stado da Bahia<br>o de Planejamento, Contabilidade e Finanç                           | ças -                                                 | FIPL               | AN            |               |
|---------------|---------------------------------|-----------------------|---------------------------------------------------------------------------------------|-------------------------------------------------------|--------------------|---------------|---------------|
|               |                                 |                       | RELATÓRIO DE DOCUMENTO                                                                | OS PENDENTES - PRÉ INSCRIÇÃO IRP (                    | (FIP 031)          |               |               |
| Exercício igu | al a 2013 (0                    | Critério Ol           | origatório)                                                                           |                                                       |                    |               |               |
| Código da Ur  | nidade Orça                     | amentária             | igual a 13101 (Critério Obrigatório)                                                  |                                                       |                    |               |               |
| Código da Ur  | nidade Ges                      | tora iqual            | a 0001                                                                                |                                                       |                    |               |               |
| Relação de    | NOB con                         | n pagam               | ento transmitido e não efetivado                                                      | Pendência 9 - PAGAME                                  | NTO                |               | 1             |
| UG: 13<br>De  | 13101<br>3101.0001<br>stinação: |                       | Diretoria Geral da SEFAZ<br>DIRETORIA GERAL<br>0.101.000000 - Recursos destinados a d | construções                                           |                    |               |               |
| Nº do         | Documento                       | Transação<br>Contábli | Credor                                                                                | Dotação Orçamentária                                  | Data<br>de Criação | Tipo<br>Gasto | Valor / Saldo |
| 13101.0001.1  | 3.4210011-8                     | NOB                   | 2013.00097-3 - AGRIMAT LTDA                                                           | 13101.0001.04.122.502.2000.9900.33901400.0100000000.1 | 20/07/2013         | Geral         | 10.000,00     |
| SL            | JB TOTAL                        |                       | UG: 13101.0001                                                                        |                                                       |                    |               | 10.000,00     |
| SU            | JB TOTAL                        |                       | Destinação: 0.101.000000 - Recursos destin                                            | nados a construções                                   |                    |               | 10.000,00     |
| Otde Do       | ocumentos                       |                       |                                                                                       |                                                       |                    |               | 1 Doctos      |
| Relação de    | NEX com                         | n pagam               | ento transmitido e não efetivado                                                      | Pendência 10 - PAGAM                                  | ENTO               |               |               |
| UG: 13        | 3101.0001                       |                       | DIRETORIA GERAL                                                                       |                                                       |                    |               |               |
| De            | stinação:                       |                       | 0.101.000000 - Recursos destinados a o                                                | construções                                           |                    |               |               |
| Nº do         | Documento                       | Transação<br>Contábli | Credor                                                                                | Dotação Orçamentária                                  | Data<br>de Criação | Tipo<br>Gasto | Valor / Saldo |
| 13101.0001.1  | 3.0230010-8                     | NEX                   | 2013.01297-3 - JAIME A C R OLIVEIRA                                                   | 13101.0001.04.122.502.2000.9900.33901400.0101000000.1 | 20/07/2013         | Geral         | 10.000,00     |
| SL            | JB TOTAL                        |                       | UG: 13101.0001                                                                        |                                                       |                    |               | 10.000,00     |
| SL            | JB TOTAL                        |                       | Destinação: 0.101.000000 - Recursos destin                                            | nados a construções                                   |                    |               | 10.000,00     |
| Otde Do       | cumentos                        |                       |                                                                                       |                                                       |                    |               | 1 Doctos      |

# Relatório de Documentos Pendentes – Pré-inscrição IRP (FIP031)

| Govern<br>Sistem                                                                                                    | no do Estado da Bahia<br>na Integrado de Planejamento, Contabilidade e Finanças                                                                                                    |                                                                   |
|----------------------------------------------------------------------------------------------------|----------------------------------------------------------------------------------------------------|-------------------------------------------------------------------|
|                                                                                                    | RELATÓRIO DE DOCUMENTOS PENDENTES - PRÉ INSCRIÇÃO IRP (FIP 031)                                                                                                    |                                                                   |
| Exercício igual a 2013                                                                                                    | (Critério Obrigatório)                                                                                                    |                                                                   |
| Código da Unidade Or                                                                                                    | çamentária igual a 13101 (Critério Obrigatório)                                                                                                    |                                                                   |
| Código do Unidado Co                                                                                                    | stere iguel e 0001                                                                                                    |                                                                   |
| Relação de Repass                                                                                                    | e Bancário ARR com pagamento transmitido e não efetivado Pendência 11 - ARR                                                                                                    |                                                                   |
| 00. 13101                                                                                                    | Direjona deral da Oct Az                                                                                                    |                                                                   |
| UG: 13101.0001<br>Destinação:                                                                                                    | DIRETORIA GERAL<br>0.100.000000 - BIRD                                                                                                    |                                                                   |
| UG: 13101.0001<br>Destinação:<br>Nº do Documento                                                                                 | DIRETORIA GERAL<br>0.100.000000 - BIRD                                                                                                    | Valor / Saldo                                                     |
| UG: 13101.0001<br>Destinação:<br>Nº do Documento<br>13101.0001.13.4210011-8                                                      | DIRETORIA GERAL<br>0.100.000000 - BIRD         Data         Categoria           Transação<br>Contábil<br>CBO/ORI         BCO/AGE/CTA ORIGEM         CBO/DEST         BCO/AGE/CTA DEST         de Criação           3         ARR         12346         001-3488-1-1010100-1         12347         001-3499-1-1010144-1         20/07/2013         Receita Corrente                                                                                                    | Valor / Saido<br>10.000,00                                        |
| UG: 13101.0001<br>Destinação:<br>Nº do Documento<br>13101.0001.13.4210011-8<br>13101.0001.13.5310011-4                           | DIRETORIA GERAL<br>0.100.000000 - BIRD         Data<br>de Crtação         Categoria           Transação<br>Contábil<br>3 ARR         12346         001-3488-1-1010100-1         12347         001-3499-1-1010144-1         20/07/2013         Receita Corrente<br>Receita Corrente           3 ARR         12346         001-3488-1-1010100-1         12347         001-3499-1-1010144-1         20/07/2013         Receita Corrente                                                                                                    | Valor / Saldo<br>10.000,00<br>10.000,00                           |
| UG: 13101.0001<br>Destinação:<br>№ do Documento<br>13101.0001.13.4210011-8<br>13101.0001.13.5310011-4<br>SUB TOTAL               | DIRETORIA GERAL<br>0.100.000000 - BIRD         Data<br>de Criação         Categoria           , Transação<br>Contabili<br>B COVAGE/CTA ORIGEM         CB0/DEST         BC0/AGE/CTA DEST         de Criação         Categoria           3         ARR         12346         001-3488-1-1010100-1         12347         001-3499-1-1010144-1         20/07/2013         Receita Corrente           4         ARR         12346         001-3488-1-1010100-1         20/07/2013         Receita Corrente           UG:         13101.0001         UG:         13101.0001         120/07/2013         Receita Corrente                                                                                                    | Valor / Saldo<br>10.000,00<br>10.000,00<br>20.000,00              |
| UG: 13101.0001<br>Destinação:<br>Nº do Documento<br>13101.0001.13.4210011-8<br>13101.0001.13.5310011-4<br>SUB TOTAL<br>SUB TOTAL | DIRETORIA GERAL<br>0.100.000000 - BIRD         Directorial         Data<br>de Criação         Categoria           Transação<br>Contâbil<br>CBO/ORI         BCO/AGE/CTA ORIGEM         CBO/DEST         BCO/AGE/CTA DEST         de Criação         Categoria           3         ARR         12346         001-3488-1-101010.1         12347         001-3499-1-1010144-1         20/07/2013         Receita Corrente           4         ARR         12346         001-3488-1-101010.1         20/07/2013         Receita Corrente           UG: 13101.0001         Destinação: 0.100.000000 - BIRD         Explanção: 0.100.000000 - BIRD         Explanção: 0.100.000000 - BIRD         Explanção: 0.100.00000 - BIRD | Valor / Saldo<br>10.000,00<br>10.000,00<br>20.000,00<br>20.000,00 |

| Governo do<br>Estado da Bahia<br>Secretaria da Promis | ORIENTAÇÃO TÉCNICA 036/2013                                                                                                 |                  |
|-------------------------------------------------------|----------------------------------------------------------------------------------------------------|------------------|
| FIPLAN-BA                                             | SISTEMA INTEGRADO DE PLANEJAMENTO, CONTABILIDADE E<br>FINANÇAS DO ESTADO DA BAHIA                                           | Versão 2.0       |
| Módulo                                                | EXECUÇÃO DA DESPESA                                                                                                    | Data: 09/06/2014 |
| Assunto                                               | EMISSÃO DE RELATÓRIO DE DOCUMENTOS PENDENTES – PRÉ-INSCRIÇA<br>DEMONSTRATIVO DE IRP (FIP031 E 032) PARA O EXERCÍCIO DE 2013 | ÃO IRP E         |

### Relatório de Documentos Pendentes - Pré-inscrição IRP (FIP031)

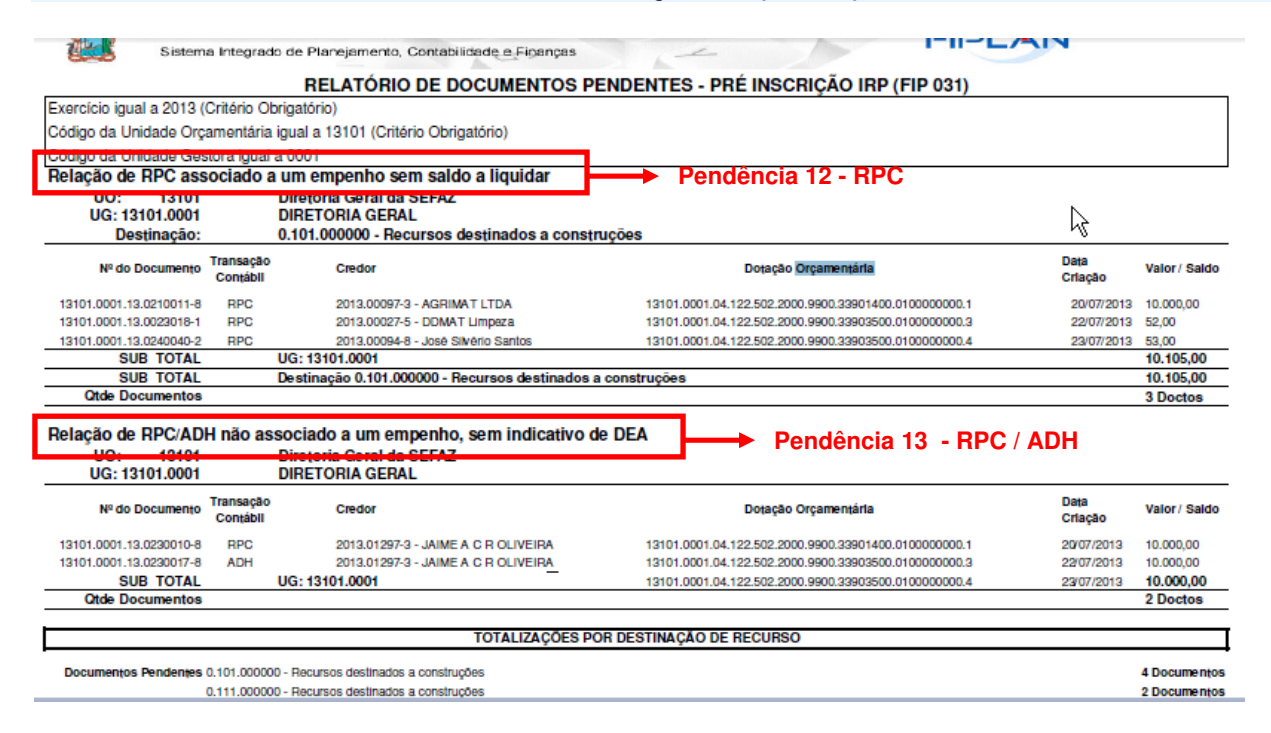

#### Informações complementares:

- Caso o usuário não possua no seu perfil o item de acesso a Todas as Unidades Orçamentárias -UO, o sistema irá definir a UO logada para a geração do relatório.
- O sistema irá montar os tipos de relatórios por documento (PED, EMP, etc) e pendências para pré-inscrição de RP, cabendo ao usuário optar pela consulta de um determinado tipo de documento ou todos os documentos.
- ✓ Os relatórios apresentados estarão agrupados por Exercício, Unidade Orçamentária, Unidade Gestora e Destinação de Recurso.
- ✓ Ao final de cada relatório, o sistema exibirá o total de todos os valores por UO + UG + Destinação de Recurso.
- ✓ Ao final de cada relatório o sistema exibirá o quantitativo de todos os documentos pendentes.
- ✓ Caso o usuário selecione a opção "Todos", ao final de cada relatório, o sistema totalizará todos os valores por UO + UG + Destinação de Recurso e quantificará os documentos pendentes para o relatório gerado, apresentando esta quantificação na última página do relatório, exceto para o RPC, que não haverá totalização por Destinação de recurso (quando este não estiver vinculado a um EMP).

## 4. FIP 032 - Demonstrativo de Despesa para IRP

| Governo do<br>Estado da Bahia | ORIENTAÇÃO TÉCNICA 036/2013                                                                                                 |                  |  |  |  |
|-------------------------------|----------------------------------------------------------------------------------------------------|------------------|--|--|--|
| FIPLAN-BA                     | SISTEMA INTEGRADO DE PLANEJAMENTO, CONTABILIDADE E<br>FINANÇAS DO ESTADO DA BAHIA                                           | Versão 2.0       |  |  |  |
| Módulo                        | EXECUÇÃO DA DESPESA                                                                                                    | Data: 09/06/2014 |  |  |  |
| Assunto                       | EMISSÃO DE RELATÓRIO DE DOCUMENTOS PENDENTES – PRÉ-INSCRIÇÃ<br>DEMONSTRATIVO DE IRP (FIP031 E 032) PARA O EXERCÍCIO DE 2013 | ÃO IRP E         |  |  |  |

### 4.1 Procedimento

O usuário deve acessar o Fiplan, e selecionar o caminho:

DOCUMENTOS \ DESPESA \ INSCRIÇÃO DE RESTOS A PAGAR / FIP – 032 - DEMONSTRATIVO DE DESPESA PARA IRP

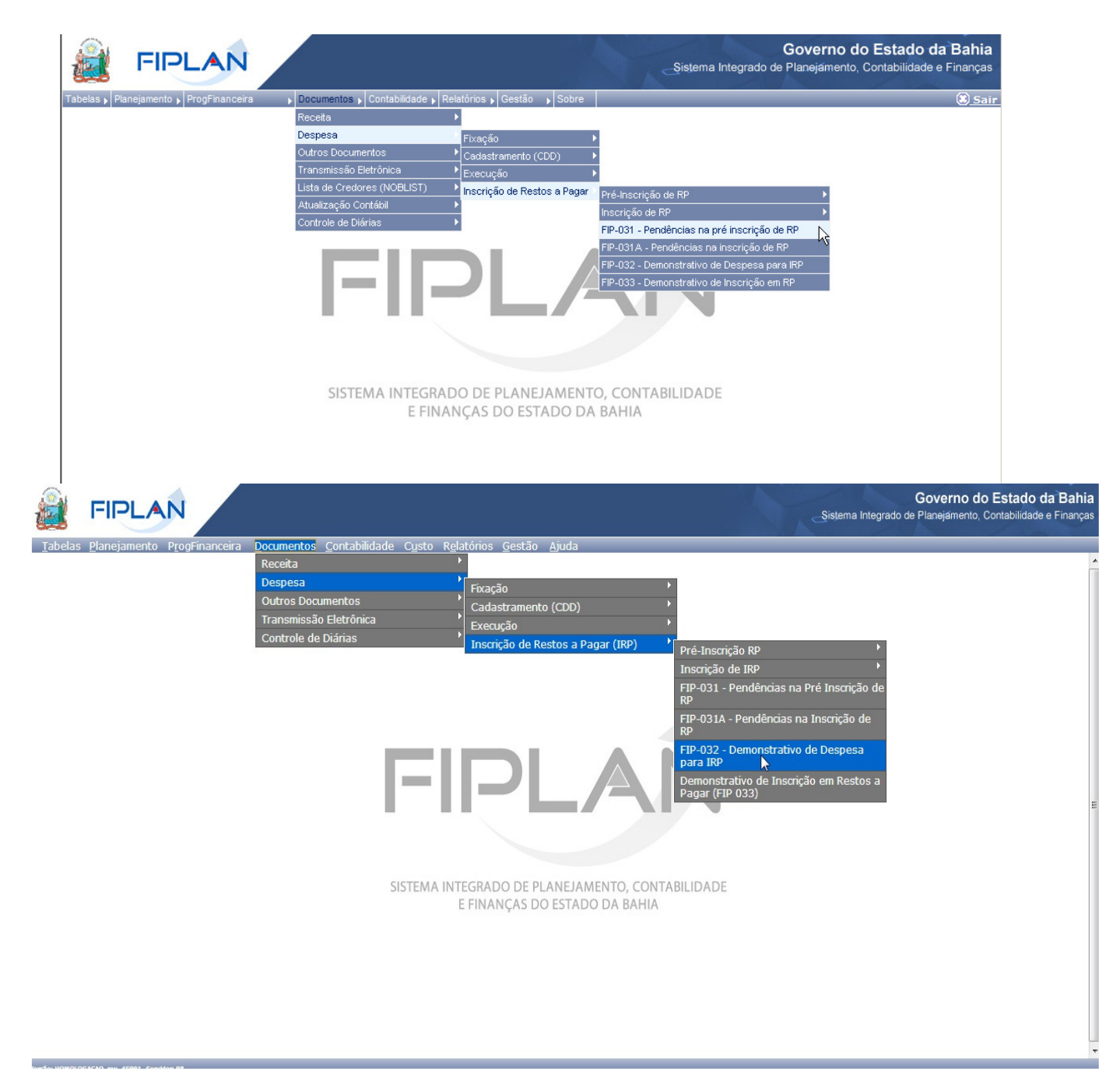

| Governo do<br>Estado da Bahia<br>Secretaria de Promete | ORIENTAÇÃO TÉCNICA 036/2013                                                                                                 |                  |  |  |  |
|--------------------------------------------------------|----------------------------------------------------------------------------------------------------|------------------|--|--|--|
| FIPLAN-BA                                              | SISTEMA INTEGRADO DE PLANEJAMENTO, CONTABILIDADE E<br>FINANÇAS DO ESTADO DA BAHIA                                           | Versão 2.0       |  |  |  |
| Módulo                                                 | EXECUÇÃO DA DESPESA                                                                                                    | Data: 09/06/2014 |  |  |  |
| Assunto                                                | EMISSÃO DE RELATÓRIO DE DOCUMENTOS PENDENTES – PRÉ-INSCRIÇÃ<br>DEMONSTRATIVO DE IRP (FIP031 E 032) PARA O EXERCÍCIO DE 2013 | ÃO IRP E         |  |  |  |

|                                                                                                    | AP.                                                                                                    |                                                                                                    |
|----------------------------------------------------------------------------------------------------|----------------------------------------------------------------------------------------------------|----------------------------------------------------------------------------------------------------|
| Critérios para filtro de resultados                                                                                                    |                                                                                                    |                                                                                                    |
| Campo * Exercício                                                                                                    |                                                                                                    |                                                                                                    |
| Operador<br>Valor<br>Valor<br>Código do Poder<br>Código do Unidade Orçame<br>Código da Unidade Orçame<br>Código da Unidade Gestora<br>Código da Subfunção<br>Código da Subfunção<br>Código do Subfunção<br>Código do Bertinação de Destinação de<br>Código do Destinação de Destinação de<br>Código do Destinação de I<br>Código do Credor<br>Código do Credor<br>Código do Credor<br>Código do Credor<br>Código do Credor<br>Código do Credor<br>Código do Credor<br>Código do Credor<br>Código do Credor<br>Código do Credor<br>Código do Sustinação<br>Tipo de Documento (1-EM<br>* Situação da Inscrição (1-Det<br>Saldo do Documento | entária<br>ntária<br>a<br>espasa<br>Recurso<br>P / 2-LIQ)<br>-Não Pré-inscrito / 2-Pré-inscrito / 3-Não pré-ir<br>-Não Pré-inscrito / 2-Detalhado sem RPC<br>Apções de Saída PDF -                                                                                                    | nscrito/Pré-inscrito / 4-Inscrito)<br>/ADH / 3-Consolidado por UO/DR / 4-Consolidado por UO/Grupo / 5-Consolidado por UO/UG/DR)                                                                                                    |
|                                                                                                    |                                                                                                    |                                                                                                    |
| 4                                                                                                    |                                                                                                    |                                                                                                    |
| <u></u>                                                                                                    |                                                                                                    | (→CONSULTAR) (→CANCELAR)                                                                                                    |
|                                                                                                    |                                                                                                    |                                                                                                    |
| Demonstrativo de Despesas para IRP                                                                                                    |                                                                                                    | 80831397500 - 16;21:37 21/12/2013 - Exercício Logado: 2013 - UO: 20801                                                                                                    |
| Demonstrativo de Despesas para IRP<br>Critérios para filtro de resultados                                                                                                    |                                                                                                    | 80831397500 - 16:21:37 21/12/2013 - Exercício Logado: 2013 - UO: 20801                                                                                                    |
| Demonstrativo de Despesas para IRP<br>Critérios para filtro de resultados<br>Campo<br>Onerador                                                                                                    | Código da Unidade Gestora<br>Código da Unidade Gestora                                                                                                    | 80831397500 - 16:21:37 21/12/2013 - Exercício Logado: 2013 - UO: 20801                                                                                                    |
| Demonstrativo de Despesas para IRP Critérios para filtro de resultados Campo Operador Valor Critérios definidos para a consulta:                                                                                                    | Código da Unidade Gestora<br>Código da Unidade Gestora<br>Nome da Unidade Gestora<br>Código da Função<br>Código do PAOE<br>Código do PAOE<br>Código do PAOE<br>Código do Elemento de despesa<br>Código do Elemento de despesa<br>Código do Elemento de despesa<br>Código do Destinação de Recurso<br>Tipo de Gasto<br>Número da Empenho<br>Número da Empenho<br>Número da Credor<br>Nome do Credor<br>Nome do Credor                                                                                                    | 80831397500 - 16:21:37 21/12/2013 - Exercício Logado: 2013 - UO: 20801                                                                                                    |
| Demonstrativo de Despesas para IRP Critérios para filtro de resultados Campo Operador Valor Critérios definidos para a consulta: Critérios definidos para a consulta: Campos disponíveis para Classificat Código da Unidade Orçamentaria + Cód Código da Unidade Orçamentaria + Cód                                                                                                    | Código da Unidade Gestora<br>Código da Unidade Gestora<br>Nome da Unidade Gestora<br>Código da Função<br>Código da Subfunção<br>Código do PAOE<br>Código do Roupo de Despesa<br>Código do Elemento de despesa<br>Código do Elemento de despesa<br>Código do Estinação de Recurso<br>Tipo de Gasto<br>Número da Empenho<br>Número da Empenho<br>Número da Empenho<br>Número da Ender<br>Pata de Criação<br>Tipo de Documento (1-EMP; 2-LLQ;)<br>* Situação da Inscrição (1-Não pré-inscrit); 2-Pré-inscrit<br>* Tipo de Relatório (1-Detalhado com RPC/ADH; 2-Detal<br>Saldo do documento<br>Igo da Unidade Vestora + Codigo do Grupo de Despesa                                                                                                    | to; 3-Não pré-inscrito/Pré-inscrito; 4-Inscrito)<br>Ihado sem RPC/ADH; 3-Consolidado por U0/Cestinação de Recurso; 4-Consolidado por U0/Grupo de Despesa; 5-Consolidado<br>Destinação de Recurso<br>Too de Bocourso                   |
| Demonstrativo de Despesas para IRP Critérios para filtro de resultados Campo Operador Valor Critérios definidos para a consulta: Critérios definidos para a consulta: Critérios disponíveis para Classificat Código da Unidade Orçamentaria + Cód Código da Unidade Orçamentaria + Cód                                                                                                    | Código da Unidade Gestora<br>Código da Unidade Gestora<br>Nome da Unidade Gestora<br>Código da Função<br>Código da Subfunção<br>Código do PAOE<br>Código do Elemento de despesa<br>Código do Elemento de despesa<br>Código do Elemento de despesa<br>Código do Elemento de despesa<br>Código do Credor<br>Número da Engenho<br>Número da Engenho<br>Número da Engenho<br>Número da Engenho<br>Número da Engenho<br>Número da Engenho<br>Subfuencia da Credor<br>Data de Credor<br>Data de Credor<br>Data de Credor<br>Data de Credor<br>Statado da Inscrição (1-Não pré-inscrito; 2-Pré-inscrito;<br>* Tipo de Bocumento<br>Bro da Unidadión (1-DetInt): 2-LIQ;)<br>* Tipo de Subtánio (1-DetInt): 2-LIQ;)<br>Statadón da Descrição (1-Subfuence)<br>Statadón do documento<br>Bro da Unidade Cresso<br>Statado do Gestora + Coalgo do Grupo de Despesa                                                                                                    | to; 3-Não pré-inscrito/Pré-inscrito; 4-Inscrito)<br>hado sem RPC/ADH; 3-Consolidado por UO/Grupo de Despesa; 5-Consolidado<br>Destinação de Recurso<br>Tipo de Documento (1-EMP; 2-LIQ;)<br>Número da Engenho<br>Número da Liquidação |
| Demonstrativo de Despesas para IRP Critérios para filtro de resultados Campo Operador Valor Critérios definidos para a consulta: Critérios definidos para a consulta: Contector de Unidade Orçamentaria + Cóc Código da Unidade Orçamentaria + Cóc Código da Unidade Orçamentaria + Cóc                                                                                                    | Código da Unidade Gestora<br>Código da Unidade Gestora<br>Nome da Unidade Gestora<br>Código da Função<br>Código do PAOE<br>Código do PAOE<br>Código do Elemento de despesa<br>Código do Elemento de despesa<br>Código do Elemento de despesa<br>Código do Elemento de despesa<br>Código do Credor<br>Número da Engenho<br>Número da Engenho<br>Número da Engenho<br>Número da Engenho<br>Número da Engenho<br>Número da Engenho<br>Saldo de Credor<br>Pata de Criação<br>Tipo de Alactino (1-EMP; 2-LIQ;)<br>* situação da Inscrição (1-NBo pré-inscrito; 2-Pré-inscrit<br>* Situação da Inscrição (1-NBo pré-inscrito; 2-Pré-inscrit<br>* Situação da Inscrição (1-NBo pré-inscrito; 2-Pré-inscrit<br>* Situação da Inscrição (1-NBo pré-inscrito; 2-Pré-inscrit<br>* Situação da Inscrição (1-NBO pré-inscrito; 2-Pré-inscrit<br>* Situação da Inscrição (1-NBO pré-inscrito; 2-Pré-inscrit<br>* Situação da Inscrição (1-NBO pré-inscrito; 2-Pré-inscrit<br>* Situação da Inscrição (1-NBO pré-inscrito; 2-Pré-inscrit<br>* Situação da Inscrição (1-NBO pré-inscrito; 2-Pré-inscrit<br>* Situação da Inscrição (1-NBO pré-inscrito; 2-Pré-inscrit<br>* Situação da Inscrição (1-NBO pré-inscrito; 2-Pré-inscrit<br>* Situação da Inscrição (1-NBO pré-inscrito; 2-Pré-inscrit<br>* Situação da Inscrição (1-NBO pré-inscrito; 2-Pré-inscrit<br>* Situação da Inscrição (1-NBO pré-inscrito; 2-Pré-inscrit<br>* Situação da Inscrição (1-NBO pré-inscrito; 2-Pré-inscrit<br>* Situação da Inscrição (1-NBO pré-inscrito; 2-Pré-inscrito; 2-Pré-in | to; 3-Não pré-inscrito/Pré-inscrito; 4-Inscrito)<br>hado sem RPC/ADH; 3-Consolidado por UO/Grupo de Despesa; 5-Consolidado<br>Destinação de Recurso<br>Tipo de Documento (1-ENP; 2-LIQ;)<br>Número da Repenho<br>Número da Liquidação |

 $(\rightarrow \text{CONSULTAR})$   $(\rightarrow \text{CANCELAR})$ 

No item **Critérios para filtro de resultados**, selecionar os campos que serão utilizados como filtro na pesquisa da pendência.

lersão: HOMOLOGACAO rev 45991 Ser

- Para cada campo selecionado, informar o tipo de operador que será utilizado e o valor que servirá de critério para a pesquisa.
- Os tipos de operadores são: igual a, diferente de, maior que, menor que, maior igual a, menor igual a, começado por, terminando por, contém.

| Governo do<br>Estado da Bahia | ORIENTAÇÃO TÉCNICA 036/2013                                                                                                 |                  |  |  |  |
|-------------------------------|----------------------------------------------------------------------------------------------------|------------------|--|--|--|
| FIPLAN-BA                     | SISTEMA INTEGRADO DE PLANEJAMENTO, CONTABILIDADE E<br>FINANÇAS DO ESTADO DA BAHIA                                           | Versão 2.0       |  |  |  |
| Módulo                        | EXECUÇÃO DA DESPESA                                                                                                    | Data: 09/06/2014 |  |  |  |
| Assunto                       | EMISSÃO DE RELATÓRIO DE DOCUMENTOS PENDENTES – PRÉ-INSCRIÇÃ<br>DEMONSTRATIVO DE IRP (FIP031 E 032) PARA O EXERCÍCIO DE 2013 | ÃO IRP E         |  |  |  |

Depois de informar o campo, o operador e o valor clicar no botão "Adicionar".

- Poderão ser adicionados vários filtros para a mesma pesquisa.
- No exemplo abaixo foi definido como filtro apenas o exercício, código da UO, situação da inscrição e tipo de relatório.
  - Campo= exercício | Operador= igual a | Valor= 2013 (retirar exercício, pois será o logado)
  - Campo= código da UO | Operador=igual a | Valor= 13101
  - Campo= situação da inscrição | Operador=igual a | Valor= 4
  - Campo= tipo de relatório | Operador=igual a | Valor= 3

| Fique Atento!                                                                                                    |                                    |
|----------------------------------------------------------------------------------------------------|------------------------------------|
| <ul> <li>Campos obrigatórios para realizar a pesquisa/busca: exercício, situação da Ir<br/>relatório.</li> </ul>                  | iscrição e tipo de                 |
| Demonstrativo de Despesa para IRP                                                                                                 |                                    |
| Critérios para filtro de resultados                                                                                               |                                    |
| Campo   * Tipo de Relatório (1-Detalhado com RPC/ADH / 2-Detalhado sem RPC/ADH / 3-Consolidado por UO/DR / 4-Consolidado por UO/G | irupo / 5-Consolidado por UO/UG/DR |
| Operador Igual a                                                                                                    |                                    |
| Valor V                                                                                                    |                                    |
| Adicionar                                                                                                    |                                    |
| Critérios de finidos para a consulta:                                                                                             | Remover Limpar                     |
| Opções de Saída PDF .                                                                                                    | V                                  |
| <u>.</u>                                                                                                    |                                    |
|                                                                                                    | (→CONSULTAR) (→CANCELAR)           |

- Para remover um critério já definido para consulta, selecionar o filtro que será removido e clicar no botão "Remover".
- Para apagar os filtros já definidos para consulta clicar no botão "Limpar".

Após informar os filtros da consulta, clicar no botão "Consultar".

O sistema exibirá o relatório demonstrativo de despesas para IRP, conforme filtros selecionados.

| Governo do<br>Estado da Bahia<br>Seculario da Promis | ORIENTAÇÃO TÉCNICA 036/2013                                                                                                 |                  |
|------------------------------------------------------|----------------------------------------------------------------------------------------------------|------------------|
| FIPLAN-BA                                            | SISTEMA INTEGRADO DE PLANEJAMENTO, CONTABILIDADE E<br>FINANÇAS DO ESTADO DA BAHIA                                           | Versão 2.0       |
| Módulo                                               | EXECUÇÃO DA DESPESA                                                                                                    | Data: 09/06/2014 |
| Assunto                                              | EMISSÃO DE RELATÓRIO DE DOCUMENTOS PENDENTES – PRÉ-INSCRIÇA<br>DEMONSTRATIVO DE IRP (FIP031 E 032) PARA O EXERCÍCIO DE 2013 | ÃO IRP E         |

### Relatórios - Demonstrativo de Despesa para IRP (FIP032)

#### ⇒ Exemplo 1: Situação da Inscrição=Não pré-inscrito/Pré-inscrito / Tipo de Relatório – Consolidado por UO/DR

Governo do Estado da Bahia

Sistema Integrado de Planejamento, Contabilidade e Finanças

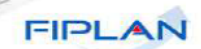

FIPLAN

100

|                                              | Demonstrativo Consolidado de Despesa para IRP    |      |           |       |           |      |           |  |  |
|----------------------------------------------|--------------------------------------------------|------|-----------|-------|-----------|------|-----------|--|--|
| Exercício igual a 2013 (Critério Ob          | origatório)                                      |      |           |       |           |      |           |  |  |
| Código do Poder igual a Executivo            | <b>b</b>                                         |      |           |       |           |      |           |  |  |
| Situação da Inscrição igual a 3-Nã           | o pré-inscrito/Pré-inscrito                      |      |           |       |           |      |           |  |  |
| Tipo de Relatório igual a 3-Consol           | idado por UO/DR                                  |      |           |       |           |      |           |  |  |
| Poder: 3 - Executivo<br>Unidade Orçamentária | Destinação de Recurso                            | Emp  | enhos     | Liqui | dações    | т    | otal      |  |  |
|                                              |                                                  | Qtde | Saldo     | Qtde  | Saldo     | Qtde | Saldo     |  |  |
| 13101 - Diretoria Geral da SEFAZ             |                                                  | 25   | 20.000,00 | 100   | 30.000,00 | 125  | 50.000,00 |  |  |
|                                              | 0.101.000000 - Recursos destinados a construções | 3    | 4.000,00  | 0     | 0,00      | 3    | 4.000,00  |  |  |
|                                              | 0.102.000000 - Recursos destinados a obras       | 2    | 3.000,00  | 0     | 0,00      | 2    | 3.000,00  |  |  |
| 14101 - Diretoria Geral da SAEB              |                                                  | 20   | 8.000,00  | 200   | 10,00     | 220  | 8.010,00  |  |  |
|                                              | 0.101.000000 - Recursos destinados a construções | 20   | 8.000,00  | 200   | 10,00     | 220  | 8.010,00  |  |  |
| Total Geral                                  |                                                  | 45   | 28 000 00 | 300   | 30 010 00 | 345  | 58 010 00 |  |  |

⇒ Exemplo 2: Situação da Inscrição=Não pré-inscrito/Pré-inscrito / Tipo de Relatório – Detalhado com RPC/ADH

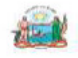

Governo do Estado da Bahia Sistema Integrado de Planejamento, Contabilidade e Figanças

Demonstrativo de Despesa para IRP

| Exercício Igual a 2013 (Critério Obrigatório)                 |  |
|---------------------------------------------------------------|--|
| Código da Unidade Orçamentária igual a 13101                  |  |
| Situação da Inscrição Igual a 3-Não pré-Inscrito/Pré-Inscrito |  |
| Tipo de Relatório Igual a 1-Detalhado com RPC/ADH             |  |
|                                                               |  |

Unidade Orçamentária: 13101 - Diretoria Geral da SEFAZ

| Nº do Documento                                                                                                    | Transação<br>Contabil | Credor                                                                                                    | Dotação Orçamentária                                  | Data d<br>Criaçã | Tipo de Gasto       | Tipo de<br>Pagamento          | Saldo  | Pré-Incorito<br>(Sim/Não) |
|----------------------------------------------------------------------------------------------------|-----------------------|----------------------------------------------------------------------------------------------------|-------------------------------------------------------|------------------|---------------------|-------------------------------|--------|---------------------------|
| Unidade Gestora: 001 - D                                                                                                    | iretoria Ge           | al                                                                                                    |                                                       |                  |                     |                               |        |                           |
| Destinação de Recu                                                                                                    | rso: 0.101.           | 000000 - Recursos destinados a construções                                                                     |                                                       |                  |                     |                               |        |                           |
| 13101.0001.16.0102010-8                                                                                                    | EMP                   | 2003.00035-1 AGRIMAT Engenharia Indústria LTDA.                                                                | 13101.0003.04.122.502.2000.9900.33901400.0100000000.1 | 03/03/20         | 13 Concessionária   |                               | 50,00  | Sim                       |
|                                                                                                    |                       | RPC 1 - 13101.0001.16.0102010-8 - Data da Criação: 0                                                           | 5/05/2013 - Valor: 5,00                               |                  |                     |                               |        |                           |
|                                                                                                    |                       | RPC 2 - 13101.0001.16.0102010-8 - Data da Criação: 0                                                           | 5/05/2013 - Valor: 25,00                              |                  |                     |                               |        |                           |
|                                                                                                    |                       | ADH 1 - 13101.0001.16.0102010-8 - Data da Criação: 0                                                           | 5/05/2013 - Valor: 20,00                              |                  |                     |                               |        |                           |
| 13101.0001.46.0033010-6                                                                                                    | EMP                   | 2003.00035-1 Construções LTDA.                                                                                 | 13101.0003.04.122.502.2000.9900.33901400.0100000000.1 | 05/05/20         | 13 Publicidade Lega |                               | 51.00  | Sim                       |
|                                                                                                    |                       | RPC 1 - 13101.0001.16.0102010-8 - Data da Criação: 0                                                           | 5/05/2013 - Valor: 51.00                              |                  | -                   |                               | 200200 |                           |
| 13101 0001 46 0033410-6                                                                                                    | EMP                   | 2003 00035-1 Prefeitura Municipal de St Antonio de Jesus                                                       | 13101 0003 04 122 502 2000 9900 33901400 010000000 1  | 06/06/20         | 13 Vale Transporte  |                               | 3.00   | Não                       |
|                                                                                                    | -                     | ADH 1 - 13101 0001 15 0102010-8 - Data da Criação: 0                                                           | 5/05/2013 - Valor: 2.00                               |                  | to the manopoint    |                               |        |                           |
| 12101 0001 46 0022010 6                                                                                                    | 110                   | 2002 00025-1 Central Distribuiders de Mat. Construção SIA                                                      | 12101 0002 04 122 502 2000 0000 22001400 010000000 1  | 040500           | 17 Vale Transnorte  | Concloration                  | 57.00  | NSo                       |
| 13101.0001.40.0033010-0                                                                                                    | Line                  | ADU 4 43404 0004 45 0400040 0 Date de Ortester                                                                 | 13101.0003.04.122.302.200.3500.35901400.010000000.1   | 04/03/20         | 13 vale manopone    | Consignational                | 57,00  | THOU .                    |
|                                                                                                    |                       | ADH 1 - 13101.0001.16.0102010-6 - Data da Chação. U                                                            | 5/05/2013 - Valor: 57,00                              |                  | 12 . 0              | Constant and the local states |        |                           |
| 13101.0001.46.0033410-6                                                                                                    | LIQ                   | 2003.00035-1 Prefetura Municipal de St Antonio de Jesus                                                        | 13101.0003.04.122.502.2000.9900.33901400.010000000.1  | 06/07/20         | 13 Geral            | Consignatana                  | 3,00   | Sm                        |
|                                                                                                    |                       | and a second second second second second second second second second second second second second second second |                                                       |                  |                     | Total LIQ                     | 112,00 |                           |
| Sub Total Destinaç                                                                                                    | ão de Rec             | urso: 0.101.000000 - Recursos destinados a construções                                                         |                                                       |                  |                     |                               | 218,00 |                           |
|                                                                                                    |                       |                                                                                                    |                                                       |                  |                     |                               |        |                           |
| Destinação de Recur                                                                                                    | 80: 0.102.0           | 00000 - Recursos destinados a obras                                                                            |                                                       |                  |                     |                               |        |                           |
| 13101.0001.46.0033010-6                                                                                                    | EMP                   | 2003.00035-1 Construções LTDA.                                                                                 | 13101.0003.04.122.502.2000.9900.33901400.0100000000.1 | 05/05/20         | 13 Publicidade Lega | 1                             | 2,00   | SIm                       |
|                                                                                                    |                       | ADH 1 - 13101.0001.16.0102010-8 - Data da Criação: 0                                                           | 5/05/2013 - Valor: 2,00                               |                  |                     |                               |        |                           |
| 13101.0001.46.0033410-6                                                                                                    | EMP                   | 2003.00035-1 Prefeitura Municipal de St Antonio de Jesus                                                       | 13101.0003.04.122.502.2000.9900.33901400.0100000000.1 | 06/06/20         | 13 Vale Transporte  |                               | 3.00   | Não                       |
|                                                                                                    |                       |                                                                                                    |                                                       |                  |                     | Total EMP                     | 5.00   |                           |
| 13101 0001 46 0033410-6                                                                                                    | 110                   | 2003 00035-1 Prefeitura Municipal de St Antonio de Jesus                                                       | 13101 0003 04 122 502 2000 9900 33901400 010000000 1  | 06/07/20         | 13 Geral            | Consignataria                 | 3.00   | Sim                       |
|                                                                                                    |                       | RPC 1 - 13101 0001 15 0102010-8 - Data da Criação: (                                                           | 5/05/2013 - Valor: 3.00                               |                  |                     | o or norge nation to          | 0,00   | -                         |
|                                                                                                    |                       | a o r fotor.scort.concento o bata da onagao. e                                                                 |                                                       |                  |                     |                               |        |                           |
|                                                                                                    |                       |                                                                                                    |                                                       |                  |                     | Total LIQ                     | 3,00   |                           |
| Sub Total Dectinação                                                                                                    | o de Reours           | o: 0.102.000000 - Recursos destinados a obras                                                                  |                                                       |                  |                     |                               | 8,00   |                           |
| Total Unidade Gestora: 0                                                                                                    | 01 - Direto           | rla Geral                                                                                                    | EMP: 111,00                                           | LIQ: 11          | 5,00                |                               | 226,00 |                           |
| Qtde Documentos                                                                                                    |                       |                                                                                                    | 4 Doctos                                              |                  | 4 Doctos            |                               | 8      | Doctos                    |
|                                                                                                    |                       |                                                                                                    |                                                       |                  |                     |                               |        |                           |
| Unidada Castora: 002 - E                                                                                                    | vecutors 1            |                                                                                                    |                                                       |                  |                     |                               |        |                           |
| Destinação de Recu                                                                                                    | 100:010101            | 000000 - Recursos destinados a constructos                                                                     |                                                       |                  |                     |                               |        |                           |
| A SALE A SALE A | 180.0.101             | 00000 - Recursos destinados a construções                                                                      | 43404 0003 04 400 000 0000 33004400 0400000000        |                  |                     |                               | co. 00 |                           |
| 13101.0001.16.0102010-0                                                                                                    | EMP                   | 2003.00035-1 AGRIMAT Engenhana Industria LTDA.                                                                 | 13101.0003.04.122.502.2000.9900.33901400.010000000.1  | 03/03/2          | 113 Concessionana   |                               | 50,00  | Sm                        |
| 13101.0001.26.0220010-9                                                                                                    | EMP                   | 2003.00035-1 Central Distribuidora de Mat. Construção S/A                                                      | 13101.0003.04.122.502.2000.9900.33901400.010000000.1  | 04/04/2          | 113 Vale Transporte |                               | 51,00  | Nao                       |
|                                                                                                    |                       |                                                                                                    |                                                       |                  |                     | Total EMP                     | 112,00 |                           |
| Sub Total Destina                                                                                                    | ção de Rec            | urso: 0.101.000000 - Recursos destinados a construções                                                         |                                                       |                  |                     |                               | 218,00 |                           |
| Total Unidade Gestora: 0                                                                                                    | 02 - Execu            | tora 1                                                                                                    | EMP: 101,00                                           | LIQ:             | 0,00                |                               | 161,00 |                           |
| Qtde Documentos                                                                                                    |                       |                                                                                                    | 2 Doctos                                              |                  | 0 Doctos            |                               | LC 2   | Doctos                    |
|                                                                                                    |                       |                                                                                                    |                                                       |                  |                     |                               |        |                           |
| Total Unidade Orcament                                                                                                    | árla: 13101           | - Diretoria Geral da SEFAZ                                                                                     | EMP: 111.00                                           | LIQ: 11          | 5.00                |                               | 226.00 | 1                         |
| Otde Documentos                                                                                                    |                       |                                                                                                    | 4 Doctors                                             |                  | 4 Doctos            |                               |        | Doctos                    |
| Total Destinação de                                                                                                    | Recurso:              | 101 00000 - Recursos destinados a                                                                              | EMD: 100.00                                           | 110: 11          | 2.00                |                               | 218.00 |                           |
| Total Dectinação de                                                                                                    | Recordo.              |                                                                                                    | EMP. 105,00                                           | LIG. I           | 2,00                |                               | 210,00 |                           |
| rotar Destinação de                                                                                                    | Necd180.              | 7.102.000000 - Neculaos desd03008 81                                                                           |                                                       | LIG.             | 3,00                |                               | 8,00   |                           |
|                                                                                                    |                       |                                                                                                    |                                                       | 1                |                     |                               |        |                           |
|                                                                                                    | Usuario               | 5688 - Joao Antonio da Silva 🔚 🛄                                                                               |                                                       | A                | 05/2013             | mora: 14:01                   |        | Pag 1 de 1                |
|                                                                                                    |                       |                                                                                                    |                                                       |                  |                     |                               |        |                           |
|                                                                                                    |                       |                                                                                                    |                                                       | _                |                     |                               |        |                           |

| Governo do<br>Estado da Bahia<br>Sectorio de Posete | ORIENTAÇÃO TÉCNICA 036/2013                                                                                                 |                  |  |  |  |  |
|-----------------------------------------------------|----------------------------------------------------------------------------------------------------|------------------|--|--|--|--|
| FIPLAN-BA                                           | SISTEMA INTEGRADO DE PLANEJAMENTO, CONTABILIDADE E<br>FINANÇAS DO ESTADO DA BAHIA                                           | Versão 2.0       |  |  |  |  |
| Módulo                                              | EXECUÇÃO DA DESPESA                                                                                                    | Data: 09/06/2014 |  |  |  |  |
| Assunto                                             | EMISSÃO DE RELATÓRIO DE DOCUMENTOS PENDENTES – PRÉ-INSCRIÇÃ<br>DEMONSTRATIVO DE IRP (FIP031 E 032) PARA O EXERCÍCIO DE 2013 | ÃO IRP E         |  |  |  |  |

#### ⇒ Exemplo 3: Situação da Inscrição=Não pré-inscrito/Pré-inscrito / Tipo de Relatório – Consolidado por UO/Grupo

Governo do Estado da Bahia Sistema Integrado de Planejamento, Contabilidade e Finanças

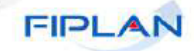

Demonstrativo Consolidado de Despesa para RP

| Exercício igual a 2013 (Critério Obrigatório)                 |
|---------------------------------------------------------------|
| Código do Poder igual a Executivo                             |
| Situação da Inscrição igual a 3-Não pré-inscrito/Pré-inscrito |
| Tipo de Relatório igual a 4-Consolidado por UO/Grupo          |
|                                                               |

Poder: 3 - Executivo

| Unidade Orçamentária               | Grupo de Despesa               | Emp  | Empenhos  |      | Liquidações |      | Total     |  |  |
|------------------------------------|--------------------------------|------|-----------|------|-------------|------|-----------|--|--|
| -                                  |                                | Qtde | Saldo     | Qtde | Saldo       | Qtde | Saldo     |  |  |
| 13101 - Diretoria Geral da SEFAZ   |                                | 25   | 20.000,00 | 100  | 30.000,00   | 125  | 50.000,00 |  |  |
|                                    | 1 - Pessoal e Encargos Sociais | 5    | 7.000,00  | 0    | 0,00        | 5    | 7.000,00  |  |  |
|                                    | 3 - Outras Despesas Correntes  | 3    | 4.000,00  | 0    | 0,00        | 3    | 4.000,00  |  |  |
|                                    | 4 - Investimento               | 2    | 3.000,00  | 0    | 0,00        | 2    | 3.000,00  |  |  |
| 14101 - Diretoria Geral da SEINFRA |                                | 20   | 13.000,00 | 40   | 30.000,00   | 60   | 43.000,00 |  |  |
|                                    | 1 - Pessoal e Encargos Sociais | 12   | 7.000,00  | 30   | 20.000,00   | 42   | 27.000,00 |  |  |
|                                    | 3 - Outras Despesas Correntes  | 8    | 6.000,00  | 10   | 10.000,00   | 18   | 16.000,00 |  |  |
| 14101 - Diretoria Geral da SAEB    |                                | 20   | 8.000,00  | 200  | 10,00       | 220  | 8.010,00  |  |  |
|                                    | 4 - Investimento               | 20   | 8.000,00  | 200  | 10,00       | 220  | 8.010,00  |  |  |
| Total Geral                        |                                | 45   | 28.000,00 | 300  | 30.010,00   | 345  | 58.010,00 |  |  |

### ⇒ Exemplo 4: Situação da Inscrição=Não pré-inscrito/Pré-inscrito / Tipo de Relatório – Consolidado por UO/UG/DR

| a.  |    | E, | È. | 5   |
|-----|----|----|----|-----|
| -71 | ÷. |    | 2  | 1   |
| -   | -  | -  | ċ  | ۶., |

Governo do Estado da Bahia Sistema Integrado de Planejamento, Contabilidade e Finanças

| <br>FIPL | AN |
|----------|----|
|          |    |

| Exercicio igual a 2013 (Critério Obriga | atório)                |                                                  |      |           |       |           |      |           |
|-----------------------------------------|------------------------|--------------------------------------------------|------|-----------|-------|-----------|------|-----------|
| Código do Poder igual a Executivo       |                        |                                                  |      |           |       |           |      |           |
| Situação da Insertção Igual a 3-Não pr  | Ansatto/Pre-Insatto    |                                                  |      |           |       |           |      |           |
| Tino de Relatório Igual a 5-Consolidar  | to nor LIOUIGDR        |                                                  |      |           |       |           |      |           |
| The de richaute igna a c containad      |                        |                                                  |      |           |       |           |      |           |
| Poder: 3 - Executivo                    |                        |                                                  |      |           |       |           |      |           |
|                                         |                        |                                                  | _    |           |       |           |      |           |
| Unidade Orcamentária                    | Unidade Gestora        | Destinação de Recurso                            | Emp  | enhos     | Liqui | dações    | 1    | otal      |
|                                         |                        | -                                                | Qtde | Saldo     | Qtde  | Saldo     | Qtde | Saldo     |
| 13101 - Diretoria Geral da SEFAZ        |                        |                                                  | 25   | 20.000,00 | 100   | 30.000,00 | 125  | 50.000,00 |
|                                         | 0001 - DG SEFAZ EXECUT |                                                  | 5    | 7.000,00  | 0     | 0,00      | 5    | 7.000,00  |
|                                         |                        | 0.101.000000 - Recursos destinados a construções | 3    | 4.000,00  | 0     | 0,00      | 3    | 4.000,00  |
|                                         |                        | 0.102.000000 - Recursos destinados a obras       | 2    | 3.000,00  | 0     | 0,00      | 2    | 3.000,00  |
|                                         | 0006 - DAT METRO       |                                                  | 20   | 13.000,00 | 40    | 30.000,00 | 60   | 43.000,00 |
|                                         |                        | 0.101.000000 - Recursos destinados a construções | 12   | 7.000,00  | 30    | 20.000,00 | 42   | 27.000,00 |
|                                         |                        | 0.102.000000 - Recursos destinados a obras       | 8    | 6.000,00  | 10    | 10.000,00 | 18   | 16.000,00 |
| 14101 - Diretoria Geral da Casa Civil   |                        |                                                  | 20   | 8.000,00  | 200   | 10,00     | 220  | 8.010,00  |
|                                         | 001 - Diretoria Geral  |                                                  | 20   | 8.000,00  | 200   | 10,00     | 220  | 8.010,00  |
|                                         |                        | 0.101.000000 - Recursos destinados a construções | 20   | 8.000,00  | 200   | 10,00     | 220  | 8.010,00  |
| Total Geral                             |                        |                                                  | 45   | 28.000,00 | 300   | 30.010,00 | 345  | 58.010.00 |

Demonstrativo Consolidado de Despesa para IRP

#### > Informações complementares:

- Caso o usuário não possua no seu usuário negocial o item de acesso a todas as UO´s o sistema irá definir a UO logada para a geração do relatório.
- ✓ Caso o usuário selecione as opções Tipo de Relatório igual a <u>"1-Detalhado com RPC/ADH"</u> ou "<u>2-</u> <u>Detalhado sem RPC/ADH"</u>, o sistema montará uma seção de relatório por Unidade Orçamentária / UG e DR.
- ✓ O sistema exibirá todos os empenhos com saldo, com as seguintes informações:

| ⇒ | Número do Empenho (EMP)    |               | Data da Orizaño da Erroganha |
|---|----------------------------|---------------|------------------------------|
| _ | Transação Contábil ("EMP") | $\Rightarrow$ | Data da Unação do Empenho    |
| - |                            | ⇒             | Descrição do Tipo de Gasto   |
| ⇒ | Código do Credor           | -             |                              |
|   |                            | ⇒             | Saldo do Empenho             |

- ⇒ Nome do Credor
- ⇒ Dotação Orçamentária
- ⇒ Descrição do Indicativo de Pré-inscrição

| Governo do<br>Estado da Bahia<br>Sucutui de Promis | ORIENTAÇÃO TÉCNICA 036/2013                                                                                                 |                  |  |  |  |  |
|----------------------------------------------------|----------------------------------------------------------------------------------------------------|------------------|--|--|--|--|
| FIPLAN-BA                                          | SISTEMA INTEGRADO DE PLANEJAMENTO, CONTABILIDADE E<br>FINANÇAS DO ESTADO DA BAHIA                                           | Versão 2.0       |  |  |  |  |
| Módulo                                             | EXECUÇÃO DA DESPESA                                                                                                    | Data: 09/06/2014 |  |  |  |  |
| Assunto                                            | EMISSÃO DE RELATÓRIO DE DOCUMENTOS PENDENTES – PRÉ-INSCRIÇA<br>DEMONSTRATIVO DE IRP (FIP031 E 032) PARA O EXERCÍCIO DE 2013 | ÃO IRP E         |  |  |  |  |

✓ Caso o usuário selecione a opção <u>tipo</u> de relatório igual a <u>"1 – Detalhado com RPC/ADH"</u> o sistema montará uma seção de relatório apresentando, para cada empenho, as seguintes informações:

| List | Lista de RPC vinculados ao documento, se existir, com os seguintes dados: |  |  |  |  |  |  |
|------|---------------------------------------------------------------------------|--|--|--|--|--|--|
| ⇒    | Número seqüencial incremental iniciado em 1 para cada RPC encontrado      |  |  |  |  |  |  |
| ⇒    | ⇒ Número do RPC                                                           |  |  |  |  |  |  |
| ⇒    | Data de criação do RPC                                                    |  |  |  |  |  |  |
| ⇒    | Valor do RPC                                                              |  |  |  |  |  |  |
|      |                                                                           |  |  |  |  |  |  |
|      |                                                                           |  |  |  |  |  |  |

Lista de ADH vinculados ao empenho, se existir, com os seguintes dados:

- ⇒ Número seqüencial incremental iniciado em 1 para cada ADH encontrado
- ⇒ Número do ADH
- ⇒ Data de criação do ADH
- ⇒ Valor do ADH
- ✓ O sistema totalizará os saldos dos empenhos, exibindo o total ao final do relatório..
- O sistema exibirá todas as liquidações com saldo a pagar, com as seguintes informações:

| ⇒ | Número da Liquidação (LIQ) | ⇒ | Data de Criação da Liquidação            |
|---|----------------------------|---|------------------------------------------|
| ⇒ | Transação Contábil ("LIQ") | ⇒ | Descrição do Tipo de Gasto               |
| ⇒ | Código do Credor           | ⇒ | Descrição do Tipo de Pagamento           |
| ⇒ | Nome do Credor             | ⇒ | Saldo a pagar da Liquidação (documental) |
| ⇒ | Dotação Orçamentária       | ⇒ | Descrição do Indicativo de Pré-inscrição |

- ✓ O sistema totalizará as liquidações com saldo a pagar, exibindo o total ao final do relatório.
- ✓ O sistema somará os totais dos saldos empenhados aos liquidados, exibindo o sub-total por Destinação de Recurso.
- ✓ O sistema somará todos os subtotais dos saldos por empenhos, liquidações e destinações de recurso e as quantidades de documentos, obtendo assim os sub-totais por Unidade Gestora, exibindo-os.
- ✓ O sistema somará todos os subtotais e as quantidades de documentos por Unidade Gestora, obtendo assim os totais por Unidade Orçamentária, exibindo-os.
- ✓ O sistema exibirá uma lista com todas as Destinações de Recurso deste relatório, em ordem crescente, contendo:
  - ⇒ Código da Destinação de Recurso
  - ⇒ Descrição da Destinação de Recurso
  - $\Rightarrow$  Soma dos saldos de todos os empenhos que tenham esta DR
  - ⇒ Soma dos saldos a pagar de todas as liquidações que tenham esta DR
  - ⇒ Total dos dois somatórios acima citados
- Caso o usuário selecione as opções Tipo de Relatório igual a <u>"3-Consolidado por UO/DR"</u> e <u>"4 Consolidado por UO/Grupo de Despesa"</u> e <u>"5 Consolidado por UO/UG/Destinação de Recurso"</u> o sistema montará uma seção por Poder, obedecendo ao filtro de Poder, trazendo as seguintes informações:
  - Código do Poder informado
  - Descrição do Poder informado

| Governo do<br>Estado da Bahia<br>Sucutio de Francis | ORIENTAÇÃO TÉCNICA 036/2013                                                                                                 |                  |
|-----------------------------------------------------|----------------------------------------------------------------------------------------------------|------------------|
| FIPLAN-BA                                           | SISTEMA INTEGRADO DE PLANEJAMENTO, CONTABILIDADE E<br>FINANÇAS DO ESTADO DA BAHIA                                           | Versão 2.0       |
| Módulo                                              | EXECUÇÃO DA DESPESA                                                                                                    | Data: 09/06/2014 |
| Assunto                                             | EMISSÃO DE RELATÓRIO DE DOCUMENTOS PENDENTES – PRÉ-INSCRIÇÁ<br>DEMONSTRATIVO DE IRP (FIP031 E 032) PARA O EXERCÍCIO DE 2013 | ÀO IRP E         |

- ✓ O sistema montará uma subseção por Unidade Orçamentária, obedecendo ao filtro de Unidades Orçamentárias, trazendo as seguintes informações:
  - ⇒ Código da Unidade Orçamentária
  - ⇒ Nome da Unidade Orçamentária
  - ⇒ Quantidade de Empenhos com saldo da UO que atendem aos critérios para a geração de RP e aos filtros solicitados
  - ⇒ Somatório dos saldos dos Empenhos da UO que atendem aos critérios para a geração de RP e aos filtros solicitados
  - ⇒ Quantidade de Liquidações com saldo a pagar da UO que atendem aos critérios para a geração de RP e aos filtros solicitados
  - ⇒ Somatório dos saldos a pagar das Liquidações da UO que atendem aos critérios para a geração de RP e aos filtros solicitados
  - ⇒ Soma das quantidades de Empenhos e Liquidações acima citados
  - ⇒ Soma dos saldos dos Empenhos e Liquidações acima citados
- Caso o usuário selecione a opção Tipo de Relatório igual a <u>"3-Consolidado por UO/DR"</u> o sistema montará uma subseção por Destinação de Recurso contendo as seguintes informações:
  - ⇒ Código da Destinação de Recurso
  - ⇒ Nome da Destinação de Recurso
  - ⇒ Quantidade de Empenhos com saldo da Destinação de Recurso desta UO que atendem aos critérios para a geração de RP e aos filtros solicitados
  - ⇒ Somatório dos saldos dos Empenhos da Destinação de Recurso desta UO que atendem aos critérios para a geração de RP e aos filtros solicitados
  - ⇒ Quantidade de Liquidações com saldo a pagar da Destinação de Recurso desta UO atendem aos critérios para a geração de RP e aos filtros solicitados
  - ⇒ Somatório dos saldos a pagar das Liquidações da Destinação de Recurso desta UO que atendem aos critérios para a geração de RP e aos filtros solicitados
  - ⇒ Soma das quantidades de Empenhos e Liquidações acima citados
  - Soma dos saldos de Empenhos e Liquidações acima citados
- Caso o usuário selecione a opção Tipo de Relatório igual a <u>"4-Consolidado por UO/Grupo"</u> o sistema montará uma subseção por Grupo de Despesa contendo as seguintes informações:
  - ⇒ Código do Grupo de Despesa
  - ⇒ Nome do Grupo de Despesa
  - ⇒ Quantidade de Empenhos com saldo do Grupo de Despesa desta UO que atendem aos critérios para a geração de RP e aos filtros solicitados
  - ⇒ Somatório dos saldos dos Empenhos do Grupo de despesa desta UO que atendem aos critérios para a geração de RP e aos filtros solicitados
  - ⇒ Quantidade de Liquidações com saldo a pagar do Grupo de Despesa desta UO atendem aos critérios para a geração de RP e aos filtros solicitados
  - ⇒ Somatório dos saldos a pagar das Liquidações do Grupo de Despesa desta UO que atendem aos critérios para a geração de RP e aos filtros solicitados
  - ⇒ Soma das quantidades de Empenhos e Liquidações acima citados
  - ⇒ Soma dos saldos de Empenhos e Liquidações acima citados
- Caso o usuário selecione a opção Tipo de Relatório igual a <u>"5-Consolidado por UO/UG/DR"</u> o sistema montará uma subseção por Unidade Gestora contendo as seguintes informações:

| Governo do<br>Estado da Bahia | ORIENTAÇÃO TÉCNICA 036/2013                                                                                                 |                  |
|-------------------------------|----------------------------------------------------------------------------------------------------|------------------|
| FIPLAN-BA                     | SISTEMA INTEGRADO DE PLANEJAMENTO, CONTABILIDADE E<br>FINANÇAS DO ESTADO DA BAHIA                                           | Versão 2.0       |
| Módulo                        | EXECUÇÃO DA DESPESA                                                                                                    | Data: 09/06/2014 |
| Assunto                       | EMISSÃO DE RELATÓRIO DE DOCUMENTOS PENDENTES – PRÉ-INSCRIÇÃ<br>DEMONSTRATIVO DE IRP (FIP031 E 032) PARA O EXERCÍCIO DE 2013 | O IRP E          |

- ⇒ Código da Unidade Gestora
- ⇒ Nome da Unidade Gestora
- ⇒ Quantidade de Empenhos com saldo da UG que atendem aos critérios para a geração de RP e aos filtros solicitados
- ⇒ Somatório dos saldos dos Empenhos da UG que atendem aos critérios para a geração de RP e aos filtros solicitados
- ⇒ Quantidade de Liquidações com saldo a pagar da UG que atendem aos critérios para a geração de RP e aos filtros solicitados
- ⇒ Somatório dos saldos a pagar das Liquidações da UG que atendem aos critérios para a geração de RP e aos filtros solicitados
- ⇒ Soma das quantidades de Empenhos e Liquidações acima citados
- ⇒ Soma dos saldos de Empenhos e Liquidações acima citados
- ✓ O sistema montará uma subseção por Destinação de Recurso, com as seguintes informações:
  - ⇒ Código da Destinação de Recurso
  - ⇒ Nome da Destinação de Recurso
  - ⇒ Quantidade de Empenhos com saldo da Destinação de Recurso desta UG que atendem aos critérios para a geração de RP e aos filtros solicitados
  - ⇒ Somatório dos saldos dos Empenhos da Destinação de Recurso desta UG que atendem aos critérios para a geração de RP e aos filtros solicitados
  - ⇒ Quantidade de Liquidações com saldo a pagar da Destinação de Recurso desta UG que atendem aos critérios para a geração de RP e aos filtros solicitados
  - ⇒ Somatório dos saldos a pagar das Liquidações da Destinação de Recurso desta UG que atendem aos critérios para a geração de RP e aos filtros solicitados
  - ⇒ Soma das quantidades de Empenhos e Liquidações acima citados
  - ⇒ Soma dos saldos de Empenhos e Liquidações acima citados
- ✓ O sistema somará todas as quantidades e totais de Empenhos, Liquidações e documentos por Unidade Orçamentária, obtendo assim os Totais por Poder, exibindo-os.